## Submitting a Documentary on Google Drive

**Documentaries** must be uploaded to Google Drive.

- Save the documentary in one of the following formats:
  - .MP4 <u>or</u> .MOV
- Name it
  - Name the documentary using the first initial and full last name of the student. If it is a group documentary, please use just one member's name.
  - Follow the name with the word "documentary."
  - The name must include a **keyword** from the documentary title.
    - Ex: ASmithdocumentaryChurchill.MOV
    - Ex: BJonesdocumentaryHolocaust.MP4
- Test and play back the saved video
- Upload to Google Drive (see below)

Google Drive Steps to follow:

- 1. Create a Google Account if you do not already have one.
  - 1. Go to http://www.google.com/drive/
- 2. Click on the "new" button,
- 3. Choose "File Upload," and pick the desired file.

Uploading can take a long time – sometimes hours. Have a strong internet connection and patience.

## 4. Make your work viewable:

https://wisconsinhistory.org/pdfs/nhd/2020/Make File Viewable By All-1.pdf

## After your project is ready, follow these directions to get it into the system:

State Contest Submission Instructions

Questions? Please contact <u>historyday@wisconsinhistory.org</u>

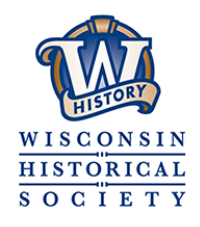